# SCHNITTSTELLEN-BESCHREIBUNG PAROBYZZ-BEFUNDSCHNITTSTELLE

Version: 1.1

DAMPSOFT Die Zahnarzt-Software

Pionier der Zahnarzt-Software. Seit 1986.

# 1. Befundschnittstelle Parobyzz

DAMPSOFT Version: 1.1

Voraussetzung:

Die Konfiguration des Parobyzz und der PA-Sonde von Orange Dental ist gemäß den Herstellerangaben durchzuführen.

Im **DS-Win** muss unter

",Einstellungen"  $\rightarrow$  "Sonstige Einstellungen"  $\rightarrow$  "Externe Programme", ...

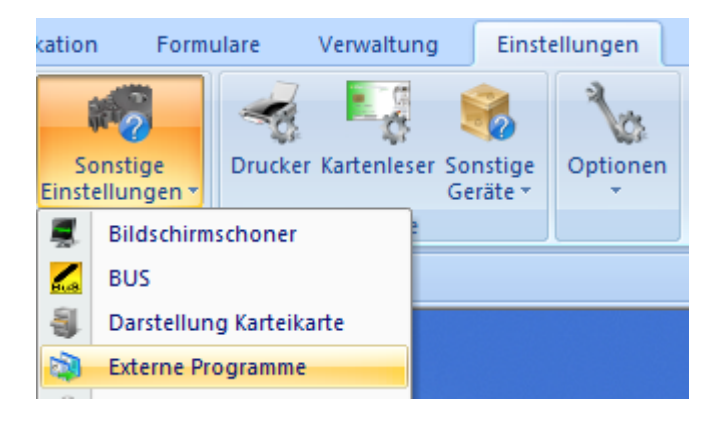

... der Button für **"PA-Sonde"** mit einem Klick auf **"Eigene Schaltfläche"** aktiviert werden (**Das "N" ändert sich dann** in ein **"J"**)

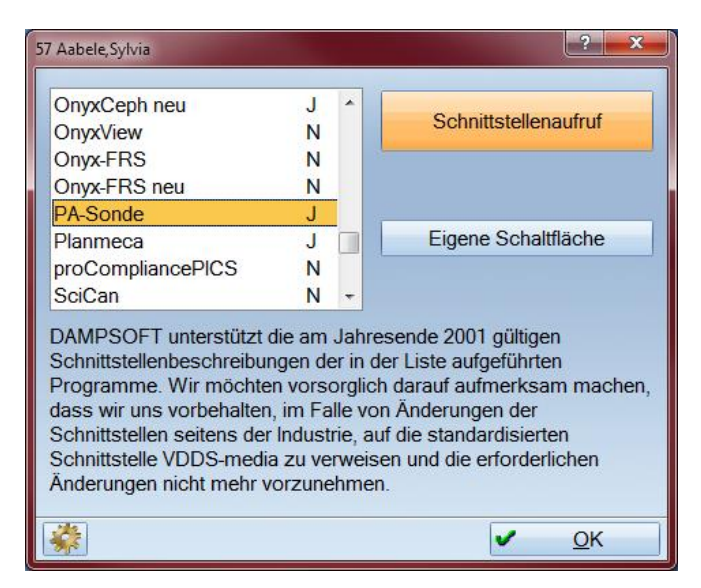

#### Wichtiger Hinweis:

Der Button "PA-Sonde", der nun z.B. im Reiter PatInfo zu finden ist, hat keine Funktion. Er sorgt ausschließlich dafür, dass im DS-Win-PA-Modul unter PA-Sonde die Import-Schaltfläche angezeigt wird.

DAMPSOFT Version: 1.1

Seite 2/2

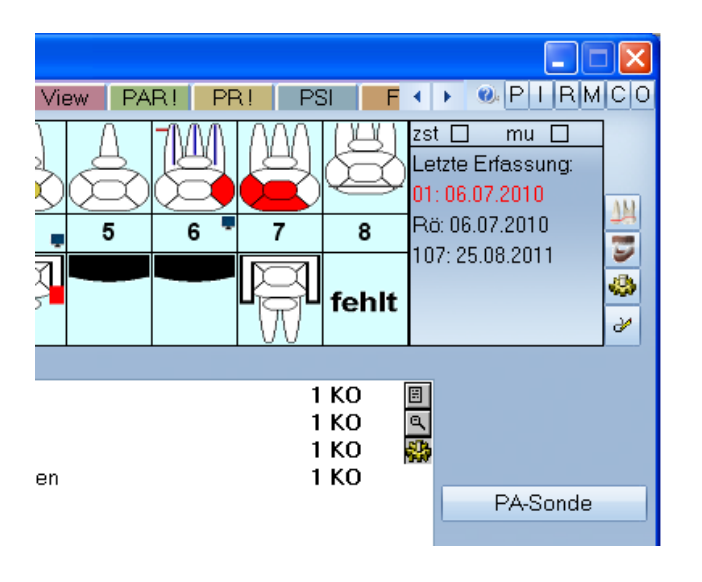

| ſF | PA-Sonde |
|----|----------|
|    | Import   |
|    |          |
| L  |          |

# Funktion der Schnittstelle:

# Parobyzz:

Nachdem nun **im Parobyzz** der Patient aufgenommen und der Befund durchgeführt wurde, kann dieser mit einem Klick auf **"Export"** als Datei gespeichert werden

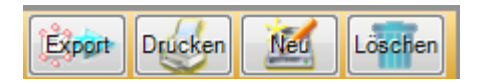

### **DS-Win:**

Die Export-Datei des Parobyzz kann nun im DS-Win-PA-Modul im Bereich "PA-Sonde" importiert werden

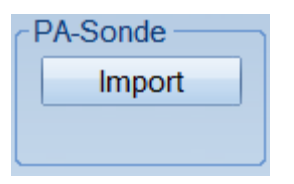

## Wichtiger Hinweis:

Es wird immer der zuletzt exportierte Befund aus dem Parobyzz ins DS-Win importiert. Es ist also wichtig darauf zu achten, dass man immer erst im Parobyzz den Befund des gewünschten Patienten exportiert und anschließend im DS-Win bei dem gleichen Patienten importiert. Ansonsten würde der Befund einem falschen Patienten zugeordnet.

DAMPSOFT GmbH Vogelsang 1 24351 Damp

T 04352 9171-16 F 04352 9171-90 info@dampsoft.de www.dampsoft.de

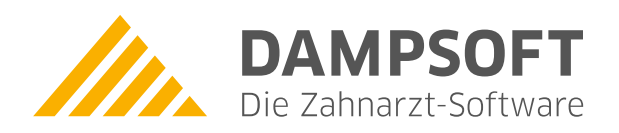

Pionier der Zahnarzt-Software. Seit 1986.